# Comment déposer une candidature ?

### Sur la page

http://www.paris-iea.fr/fr/gestion-des-candidatures/gestionnaire-appels vous trouverez les appels à candidature en cours et clos.

Affichez celui qui vous intéresse ; tout en bas de l'appel vous trouvez un bouton « Créer un compte candidat ».

Un clic sur ce bouton affiche un formulaire permettant de créer un compte candidat, en choisissant un identifiant et un mot de passe. Une fois tous les champs remplis et le formulaire enregistré, vous recevez un e-mail pour la validation du compte : cliquez sur le lien qui y figure pour l'activer.

Lorsque votre compte est activé, vous pouvez accéder à votre espace candidat avec l'identifiant et le mot de passe que vous aurez fournis. Rendez-vous sur la page d'accueil de notre institut, <u>http://paris-iea.fr</u> et cliquez sur le bouton « Se connecter » :

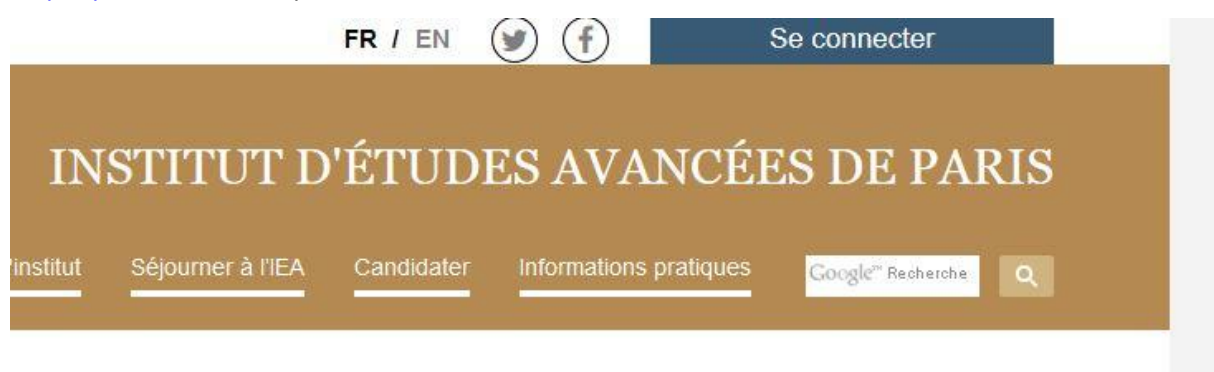

#### lis

Après connexion, vous accédez à votre espace candidat. Vous y trouvez la liste des appels à candidatures. Pour l'appel qui vous intéresse, cliquez sur « Candidater » pour créer une candidature :

|                     | FR / EN 💓                                                                                    | (f)                 | Se déconne             | ecter      |
|---------------------|----------------------------------------------------------------------------------------------|---------------------|------------------------|------------|
|                     | INSTITUT D'ÉTUDES                                                                            | S AVANCÍ            | ÉES DI<br><u>socie</u> | E PARIS    |
| Résidents <         | Accueil / Mon espace candidat                                                                |                     |                        |            |
| Evénements <        | Mon espace candidat                                                                          |                     |                        |            |
| Publications 🗸      |                                                                                              |                     |                        |            |
| Viděos 🗸            |                                                                                              |                     |                        |            |
| MENU BACKOFFICE     | Appels en cours                                                                              |                     |                        |            |
| Mon espace candidat | Appel à candidature                                                                          | Date de clôture     | Afficher               | Candidater |
|                     | Appel à candidatures pour une résidence de recherche lors de l'année universitaire 2017-2018 | 01/03/2016<br>15:00 | •                      | Candidater |
|                     |                                                                                              |                     |                        |            |

## Profil junior / senior et lettres de recommandation/de coopération

Le formulaire vous permet de saisir la date de soutenance de votre thèse. Une fois cette date précisée, le formulaire affiche automatiquement votre statut (junior ou senior) et tout en bas les boutons qui vous permettent de télécharger les lettres nécessaires : une lettre de coopération seule pour les candidats seniors, deux lettres de recommandation et une lettre de coopération pour les candidats juniors.

## Enregistrer / soumettre la candidature

Un clic sur « Sauvegarder la candidature » vous permet de la modifier et compléter ultérieurement ; seul le champ « Email » doit être rempli pour permettre la sauvegarde du formulaire. Quand vous accédez à votre espace candidat, la candidature s'affiche dans le premier tableau : un clic sur le symbole vous permet de l'ouvrir pour la modifier :

| Résidents           | < Accueil / Mon espace candidat                                                                                                    |
|---------------------|----------------------------------------------------------------------------------------------------|
| Evénements          | Mon espace candidat                                                                                                    |
| Publications        |                                                                                                    |
| Vidéos              | Candidature   Appel a candidature   Afficher   Modifier     Candidature de<br>#3614   Appel à candidatures pour une résidence de recherche lors de<br>l'année universitaire 2017-2018   Image: Candidature de<br>l'année universitaire 2017-2018   Image: Candidature de<br>l'année universitaire 2017-2018 |
| MENU BACKOFFICE     |                                                                                                    |
| Mon espace candidat | Appels on cours                                                                                                    |
|                     | Appels en cours                                                                                                    |
|                     | Date de<br>Appel à candidature clôture Afficher Candidater                                                                                                    |
|                     | Appel à candidature Date de clôture Afficher Candidater   Appel à candidatures pour une résidence de recherche lors de l'année universitaire 2017-2018 01/03/2016                                                                                                    |

Une fois que vous avez terminé de remplir le formulaire et joint tous les documents demandés (sans lesquels la soumission définitive de la candidature n'est pas possible), cliquez sur « Déposer définitivement la candidature ». La candidature est alors soumise ne peut plus être modifiée. Vous recevez un exemplaire sous format PDF par e-mail.

Les candidatures non soumises (qui n'ont été que sauvegardées mais pas déposées) ne sont pas pris en compte pour la sélection.